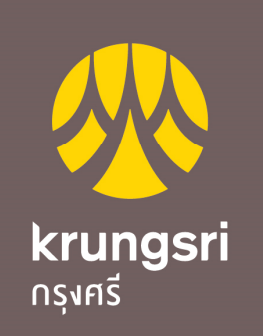

A member of **O MUFG** a global financial group

# **Krungsri Internet Banking Laos**

### ພາບລວມ

Krungsri Internat Banking Laos ຫຼື KLIB ບໍລິການຂອງທະນາຄານທີ່ອຳນວຍຄວາມສະດວກໃຫ້ແກ່ລູກຄ້າຂອງທະນາຄານ ກຸງສີອະຍຸດທະຍາ ສາຂາ ສປປ ລາວ ປະເພດນິຕິບຸກຄົນໃນການເຄື່ອນໄຫວທຸລະກຳທາງດ້ານການເງິນໄດ້ດ້ວຍຕົນເອງຜ່ານ ລະບົບອີນເຕີເນັດ ໂດຍທຸລະກຳຕ່າງໆສາມາດກຳນົດສິດໃນການໃຊ້ງານແບບ Dual Control ແລະ ມີການຮັກສາຄວາມປອດໄພ ໃນການເຄື່ອນໄຫວທຸລະກຳຕ່ານລະບົບການຢືນຢັນ OTP. ນອກຈາກນີ້ບໍ່ມີຄ່າທຳນຸງມໃນການສະໝັກໃຊ້ບໍລິການ.

# ສະກຸນເງິນ: ກິບ,ບາດ,ໂດລາ

#### ກວດສອບເງິນໃນບັນຊີແບບທັນທີ

#### ການໂອນເງິນ

- √ ໂອນເງິ້ນບັນຊີໂຕເອງພາຍໃນ ທະນາຄານກຸງສີ ໂອນເງິນຕ່າງທະນາຄານໃນລາວ

ໂອນເງິນຕ່າງປະເທດ SWIFT

ບໍລິການອື່ນໆ ຈ່າຍເງິນເດຶອນ ຝາກເງິນເຂົ້າບັນຊີຄູ່ຄຳ

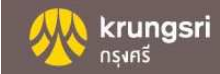

# ຂັ້ນຕອນການສະໜັກ

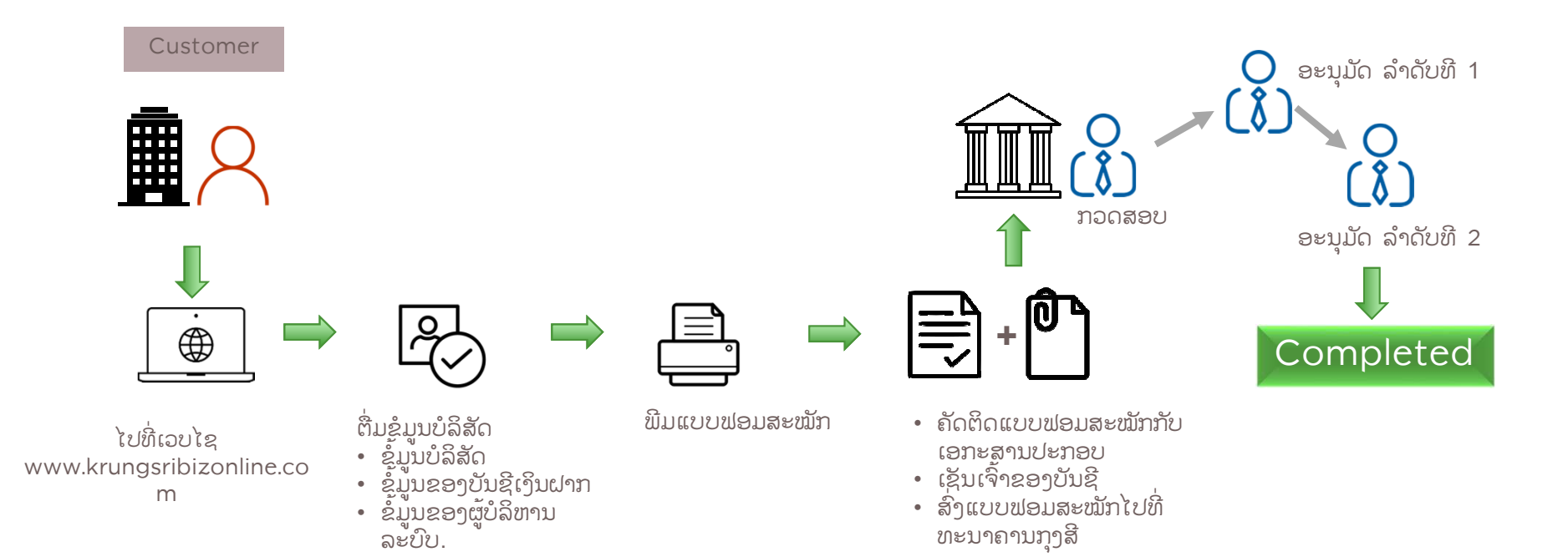

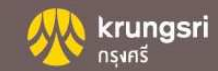

ລະຫັດປະຈຳຕົວ ແລະ ລະຫັດຜ່ານ

ລະຫັດປະຈຳຕົວໃນການເຂົ້າໃຊ້ບໍລິການໃນລະບົບ Krungsri Internet Banking Laos ຕ້ອງຂື້ນຕົ້ນດ້ວຍອັກສອນ ແລະ ໃຫ້ໃຊ້ສະເພາະຕົວອັກສອນພາສາອັງກິດ A-Z ຫຼື ຕົວເລກ 0-9 ບໍ່ໃຫ້ໃສ່ຊ່ອງວ່າງ ແລະ ມີຄວາມຍາວຢ່າງໜ້ອຍ 6-15 ຕົວອັກສອນ (ຕົວອັກສອນນ້ອຍ ຫຼື ໃຫຍ່ ລະບົບຈະຖືເປັນຕົວດງວກັນ) ແລະ Username ເມື່ອກຳນົດແລ້ວຈະບໍ່ ສາມາດປ່ຽນແປງໄດ້

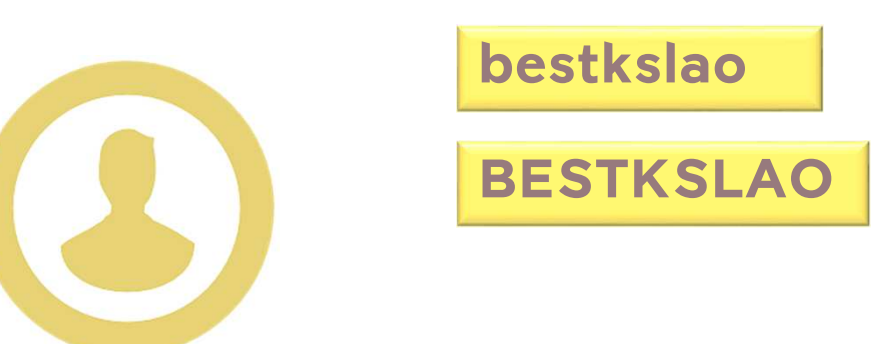

ລະຫັດຜ່ານ Password ໃນການເຂົ້າໃຊ້ບໍລິການໃນລະບົບ Krungsri Internet Banking Laos ໃຫ້ໃຊ້ສະເພາະຕົວ ອັກສອນພາສາອັງກິດ A-Z ຫຼື ຕົວເລກ 0-9 ແລະມີຄວມຍາວ 8-18 ຕົວອັກສອນ (ໂດຍຕົວອັກສອນນ້ອຍ ຫຼື ໃຫຍ່ ລະບົບຈະຖືວ່າແຕກຕ່າງ)

X Bestkslao123 X BEST04796 X Great1234

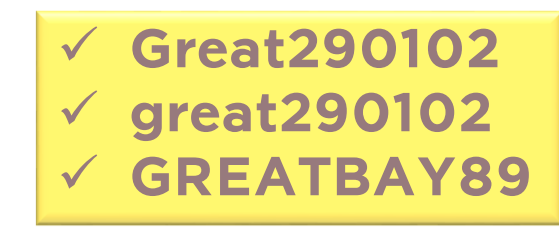

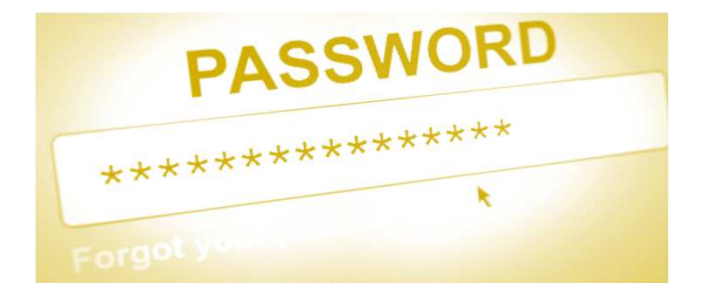

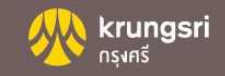

### **OTP (One Time Password)**

- ✓ ຕ້ອງໃສ່ລະຫັດ OTP ພາຍໃນ 5 ນາທີ
- ກໍລະນີທີ່ໃສ່ລະຫັດ OTP ແຕ່ຍັງບໍ່ໄດ້ຢືນຢັນ ແລ້ວຜູ້ໃຊ້ງານອອກຈາກລະບົບ ຫຼື ຜູ້ສ້າງລາຍການຍົກເລີກລາຍການ ລະຫັດ OTP ດັ່ງກ່າວກໍ່ຈະຍົກເລີກໄປດ້ວຍ

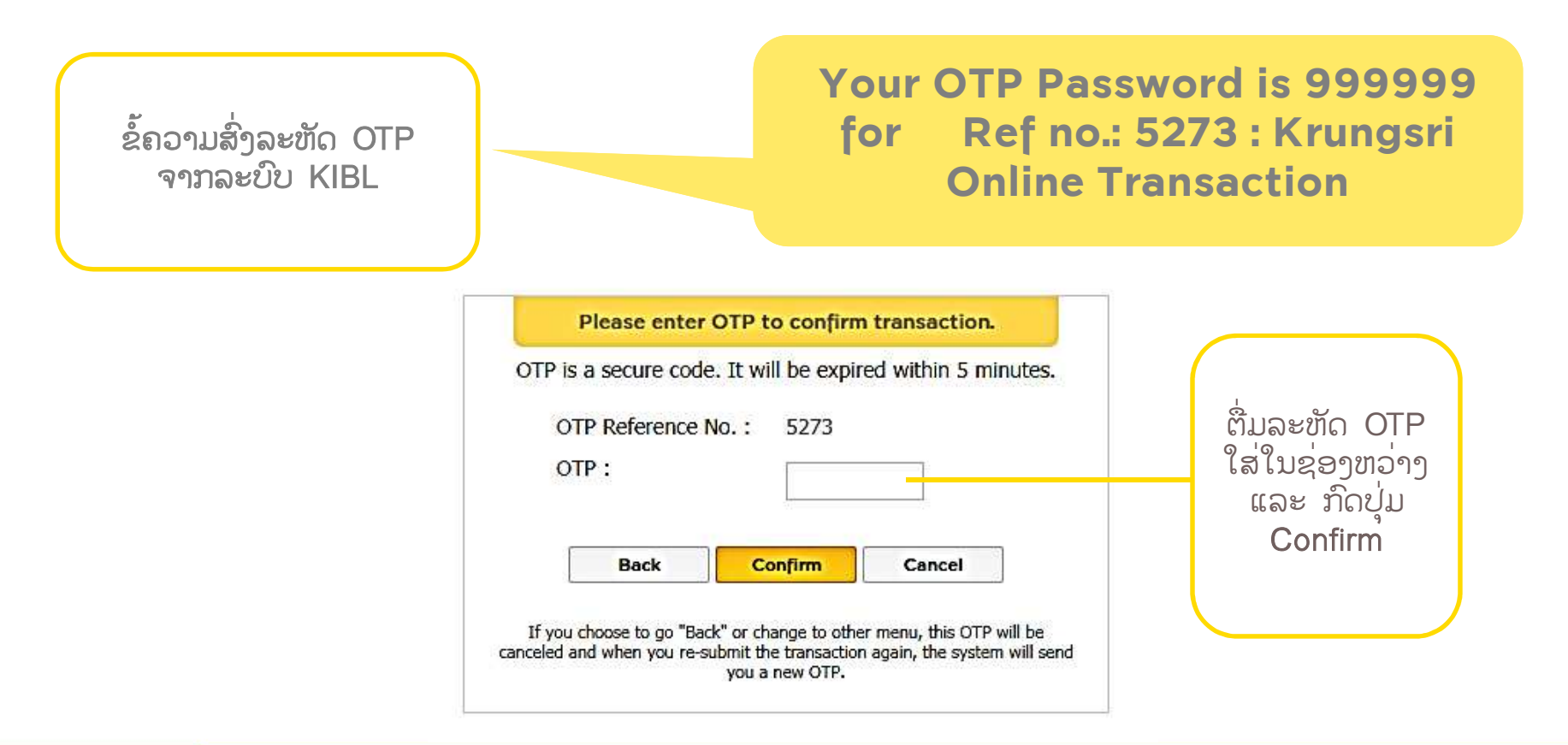

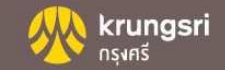

### ບົດບາດຂອງຜູ້ໃຊ້ລະບົບ

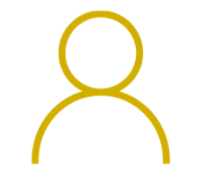

#### **Business Admin**

ຜູ້ບໍລິຫານລະບົບ ແມ່ນຜູ້ທີ່ ບໍລິສັດແຕ່ງຕັ້ງໃຫ້ສິດໃນການ ບໍລິຫານຈັດການລະບົບ

ສາມາດ ເພີ່ມ ແລະ ກຳນົດສິດ ໃຫ້ກັບຜູ້ໃຊ້ລະບົບ

ສາມາດສ້າງ ແລະ ບໍລິຫານ ຈັດການບັນຊີເງິນຝາກທີ່ຜູກເຂົ້າ ກັບລະບົບ

ສາມາດໃຫ້ສິດໂຕເອງເປັນ ຜູ້ ສ້າງລາຍການ, ຜູ້ອະນຸມັດ ລາຍການ ຫຼື ຜູ້ເບີ່ງເງິນຄົງເຫຼືອ ໃນບັນຊີ

ຜູ້ບໍລິຫານລະບົບສາມາດມີ 02 ທ່ານ ແຕ່ສາມາດເຄື່ອນໄຫວໄດ້ ເທື່ອລະ 01 ທ່ານ

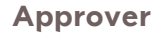

ຜູ້ອະນຸມັດລາຍການ ແມ່ນຜູ້ທີ່ ຜູ້ບໍລິຫານລະບົບໃຫ້ສິດໃນການ ອະນຸມັດທຸລະກຳ ຕາມທີ່ໄດ້ກຳ ນົດໄວ້

ສາມາດເປັນຜູ້ສ້າງລາຍການໄດ້ ແຕ່ບໍສາມາດອະນຸມັດລາຍການ ທີ່ໄດ້ກຳນົດໃຫ້ເປັນຜູ້ສ້າງ

ສາມາດເປັນຜູ້ເບີ່ງເງິນຄົງເຫຼືອ ໃນບັນຊີໄດ້

# ( )

#### Maker

ຜູ້ສ້າງລາຍກາຍ ແມ່ນຜູ້ທີ່ ຜູ້ ບໍລິຫານລະບົບໃຫ້ສິດໃນການ ສ້າງລາຍການ ຕາມທີ່ໄດ້ກຳນົດ ໄວ້

ສາມາດເປັນຜູ້ອະນຸມັດລາຍການ ໄດ້ແຕ່ບໍສາມາດອະນຸມັດ ລາຍການທີ່ໄດ້ກຳນົດໃຫ້ເປັນຜູ້ ສ້າງ

ສາມາດເປັນຜູ້ເບີ່ງເງິນຄົງເຫຼືອ ໃນບັນຊີໄດ້

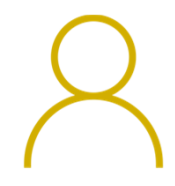

#### Viewer

ຜູ້ເບິ່ງເງິນຄົງເຫຼືອໃນບັນຊີແມ່ນ ຜູ້ທີ່ຜູ້ບໍລິຫານລະບົບໃຫ້ສິດໃນ ການເຂົ້າເບີ່ງຍອຸດເງິນຄົງເຫຼືອ ຂອງບັນຊີຕາມທີ່ໄດ້ກຳນົດສິດ

| Usern  | ame | Status | Last<br>Login        | Admin | Maker | Approver | Viewer |
|--------|-----|--------|----------------------|-------|-------|----------|--------|
| luckky | 123 | Active | 14/01/20<br>14:23:23 |       |       | ٠        | •      |
| Noy1   | .23 | Active | 15/01/20<br>10:49:30 |       | •     |          | •      |
| RichG  | ems | Active | 15/01/20<br>16:21:54 | ۰     |       | ٠        | ۰      |
| Tip1   | 23  | Active | 14/01/20<br>14:38:41 |       | •     | ٠        | •      |

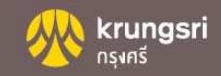

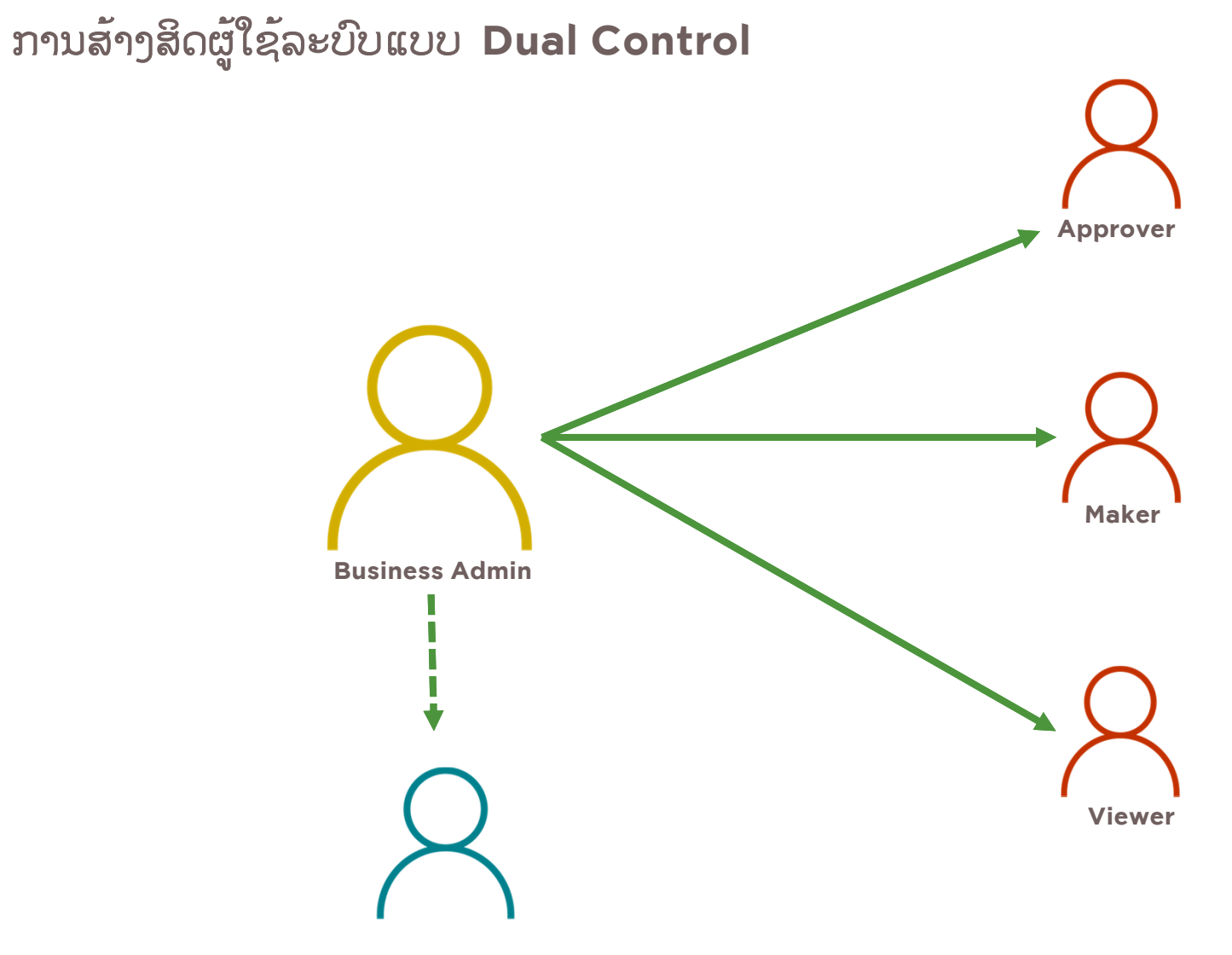

Approver/Maker/Viewer

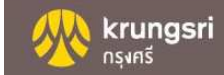

### Krungsri Internet Banking Laos Main Page

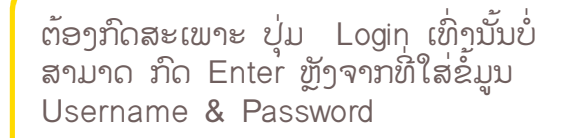

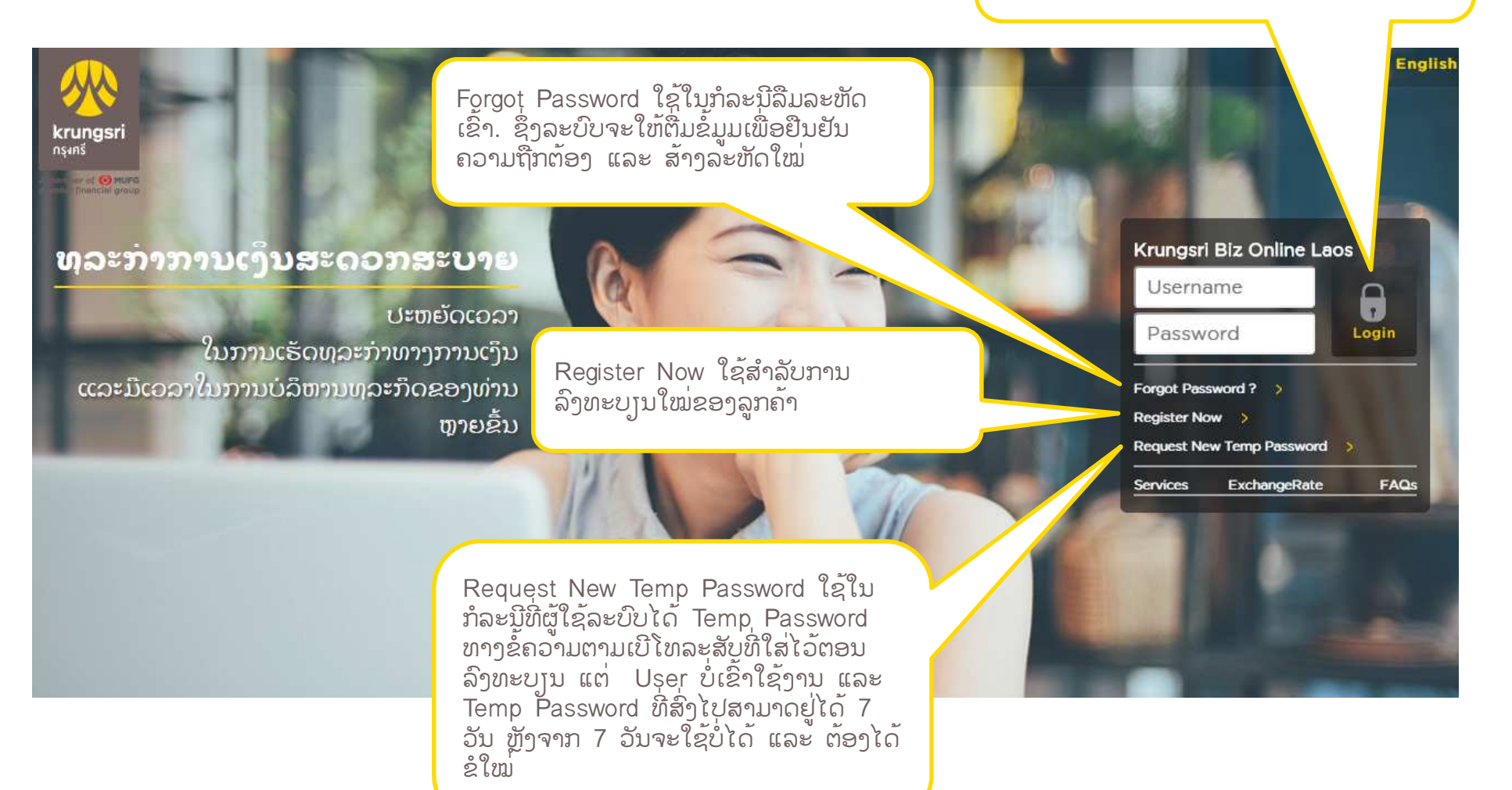

krungsri

กรงศรี

ໜ້າຫຼັກ

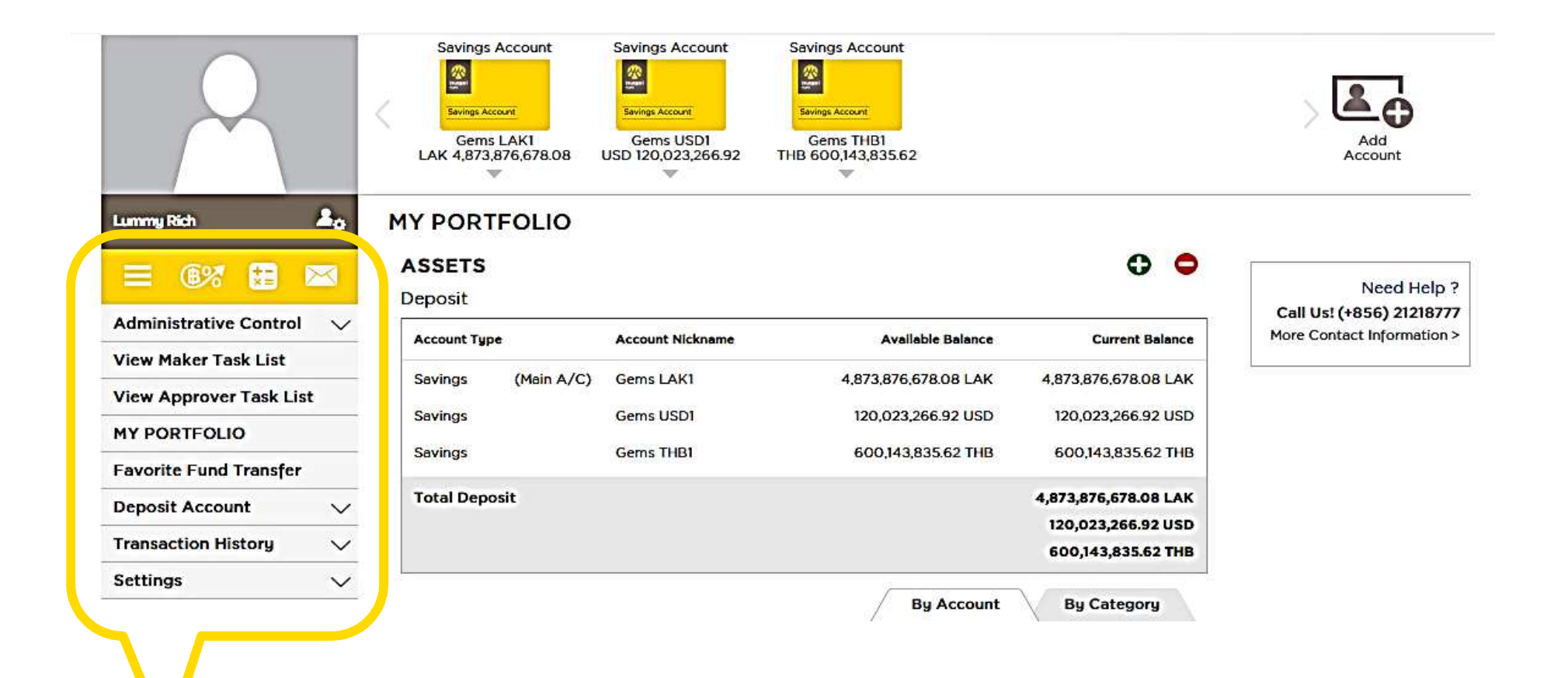

### ລາຍລະອຸງດຂໍ້ມູນທີ່ຕ້ອງການ ໃນການເພີ່ມຜູ້ໃຊ້ລະບົບໃໝ່

| New User                    |                                              |       |
|-----------------------------|----------------------------------------------|-------|
| Username *                  |                                              | Check |
| First Name *                |                                              | ĺ.    |
| Last Name *                 |                                              | Ì     |
| Position                    |                                              | ĺ.    |
| Department                  |                                              | ſ.    |
| Date of Birth *             |                                              | ĺ     |
| ID Card No./ Passport No. * |                                              |       |
| Email *                     |                                              |       |
| Country Code *              | Laos (+856) 🔻                                | ĺ     |
| Mobile No. *                |                                              | Î     |
| Status                      | <ul> <li>Active</li> <li>Inactive</li> </ul> |       |
| Receive OTP                 | ● SMS                                        |       |
|                             | Add User Cancel                              | ï     |
|                             | Contract Contract                            |       |

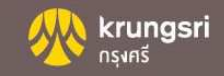

#### FAVORITE FUND TRANSFER

| Favor | ite Fun | d Transfer to Oth | ner's Account               |      | 0                                                                    |
|-------|---------|-------------------|-----------------------------|------|----------------------------------------------------------------------|
| Edit  | Delete  | To Account        | Bank of Destination Account | Memo |                                                                      |
| 0     | ۲       | USERLAOS          | BAY                         | test | Transfer                                                             |
| Favor | ite Fun | d Transfer via SV | VIFT                        |      | •                                                                    |
| Edit  | Delete  | To Account        | Transfer<br>Currency        | Memo | ສາມາດສາງລາຍການ Favorite<br>ໄວ້ໄດ້ໃນກໍ່ລະນີທີ່ໂອນໄປຫາບັນຊີ            |
|       |         |                   | No data found.              |      | บายขาวบม <b>ะ</b> เมา                                                |
|       |         |                   |                             |      | ເວລາໂອນຜູ້ສ້າງລາຍການພຽງແຕ່<br>ປ່ຽນຈຳນວນເງິນ ແລະ ວັນທີ່<br>ຕ້ອງການໂອນ |
|       |         |                   |                             |      |                                                                      |

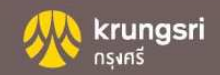

View Statement

#### **Statement Inquiry**

Select Account

Gems LAK1

Select Statement Period

(Statement can be inquired from within the most recent 90 days.)

From Date

To Date

**krungsri** กรุงครี

| 1 |
|---|
| 1 |

ສາມາດກວດເບິ່ງຍອດເງິນໃນ ບັນຊີທີ່ຜູກກັບລະບົບຍ້ອນຫຼັງໄດ້ 90 ວັນ

View

#### Statement Inquiry

Ŧ

| Account Nickname | Gems LAK1       |  |
|------------------|-----------------|--|
| Account Name     | USERLAOS        |  |
| Account Type     | Savings         |  |
| Account No.      | 230101000027437 |  |
| Currency         | LAK             |  |
|                  |                 |  |

Transaction per Pages 20 • from total 3 transaction(s)

| Statement        |                           |                | Period Dat   | 05/02/2          | 2020     |        |
|------------------|---------------------------|----------------|--------------|------------------|----------|--------|
| Date Description |                           | Debit          | Credit       | Balance          | Channel  | Branch |
| B/               | F                         |                |              | 4,959,482,678.08 |          |        |
| 14/01/2020       | Transfer Krungsri Account | 90,000,000.00  |              | 4,869,482,678.08 | internet | 2301   |
| 14/01/2020       | Transfer Own Account      |                | 4,394,000.00 | 4,873,876,678.08 | internet | 2301   |
| 03/02/2020       | Transfer Krungsri Account | 400,000,000.00 |              | 4,473,876,678.08 | internet | 2301   |
| Download Stat    | ement : CSV PDF           |                |              |                  |          |        |

Print Home Make a

Make another inquiry

## ການໂອນເງິນບັນຊີຕົນເອງ

#### FUND TRANSFER BETWEEN OWN ACCOUNT IN KRUNGSRI

(Cross currency transfers can be executed from 08:30 - 14:30. (local time). Future-dated funds transfer service is not available.)

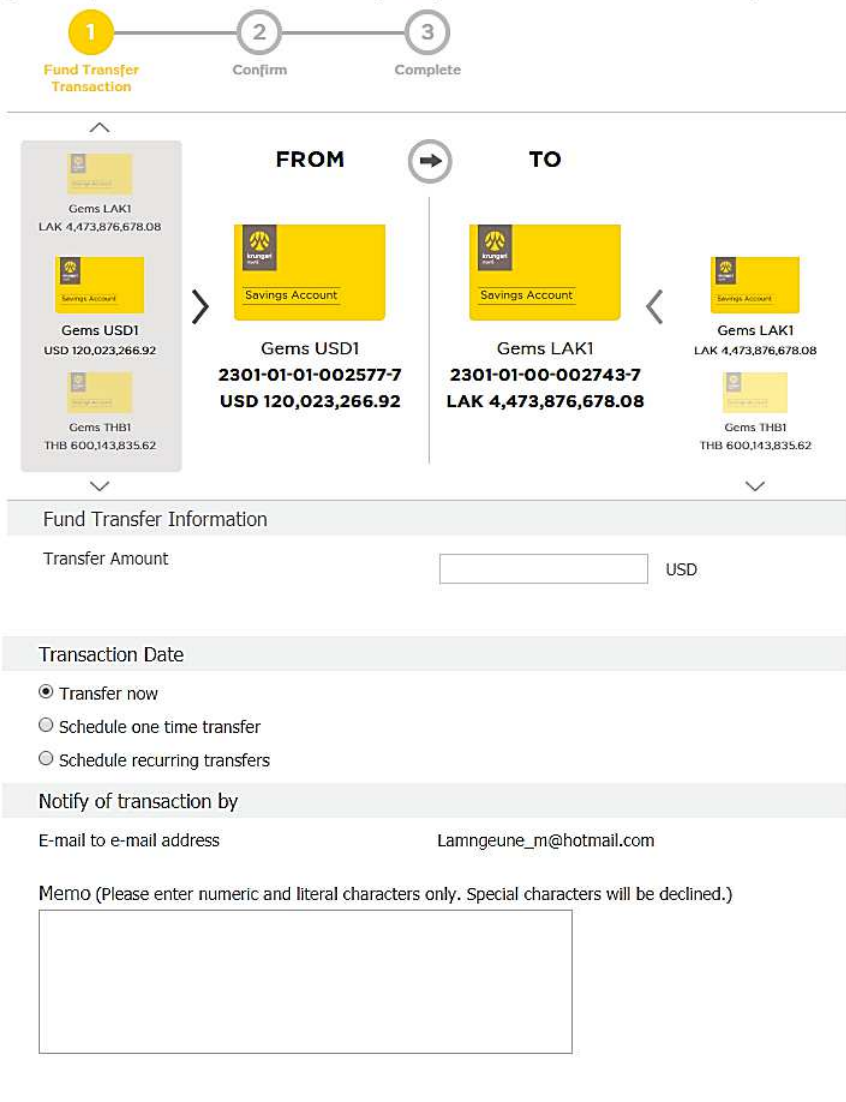

ໂອນເງິນບັນຊີຕົວເອງ: ໂອນເງິນໄປຍັງບັນຊີຂອງ ບໍລິສັດຕົວເອງພາຍໃນທະນາຄານກຸງສີ້ ສະກຸນເງິນດຽວກັນ: ສາມາດສ້າງລາຍການໄດ້ 24/7 ຕົວຢ່າງ: ກີບ - ກີບ ໂດລາ - ໂດລາ ຕ່ຳງສະກຸນເງິນ: ສະກຸນປາຍທາງຕ້ອງເປັນສະກຸນ ເງິນກີບ ຕົວຢ່າງ: ໂດລາ - ກີບ ບາດ - ກີບ ຜູ້ສ້າງລາຍການ: ສາມາດສ້າງລາຍການໃນວັນ ລັດຖະການ ເວລາ 08:30-14:30 ຜູ້ອະນຸມັດລາຍການ: ສາມາດອະນຸມັດລາຍການ ລ້າຍກ່ານໃນວັນລັດຖະການ ເວລາ 08:30-15:00

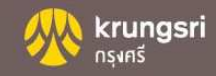

Reset

Submit

## ການໂອນເງິນຕ່າງທະນາຄານ

#### FUND TRANSFER TO OTHER ACCOUNT

-

-

| FROM           Image: Strate Strate S | TO<br>Favorite Fund Transfer<br>Favorite Fund Transfer<br>Favorite Fund Transfer<br>Favorite Fund Transfer<br>To<br>Favorite Fund Transfer<br>To<br>To<br>To<br>MELCO | ໂອນເງິນຕ່າງທະນາຄານ<br>ຕ່າງທະນາຄານ ແລະບັນ<br>ກຸງສີ<br>ສະກຸນເງິນດູງວກັນ: ສາ<br>24/7 |
|----------------------------------------------------------------------------------------------------|----------------------------------------------------------------------------------------------------|-----------------------------------------------------------------------------------|
| USD 31,451.13                                                                                                    | To Account Name                                                                                                    | ຄົວຢ່າງ: ກີບ - ກີບ                                                                |
| Fund Transfer Information                                                                                                    |                                                                                                    | ໂດລາ - ໂດລ                                                                        |
| Fransfer Amount                                                                                                    | LAK                                                                                                    |                                                                                   |
| Fransfer Purpose                                                                                                    | [Please Select]                                                                                                    | ຕ່ຳງສະກຸນເງິນ: ສະກຸນ                                                              |
| Transaction Date                                                                                                    |                                                                                                    | ເງນກບ                                                                             |
| Transfer now  Schedule one time transfer D                                                                                                    | ate DD/MM/YYYY                                                                                                    | ຕວຢາງ: ໂດລາ - ກບ<br>ບາດ - ກີບ                                                     |
| <ul> <li>Schedule recurring transfers</li> </ul>                                                                                                    |                                                                                                    | يو يو                                                                             |
| E-mail to e-mail address                                                                                                    | Lampreupe m@hotmail.com                                                                                                    | ຜູສາງລາຍການ: ສາມາ                                                                 |
| Do you need to notify the payee?<br>Receive OTP by                                                                                                    | ⊖ Yes ● No                                                                                                    | ລັດຖະການ ເວລາ 08:                                                                 |
| SMS to mobile phone number                                                                                                    | (+856) 2077867006                                                                                                    | ຜູ້ອະນຸມັດລາຍການ: ສ                                                               |

ໂອນເງິນໄປຍັງບັນຊີໃນ ຊີອື່ນພາຍໃນທະນາຄານ

າດສ້າງລາຍການໄດ້

ຳຍທາງຕ້ອງເປັນສະກຸນ

ສ້າງລາຍການໃນວັນ 0-14:00

ມາດອະນຸມັດລາຍການ ນ ເວລາ 00:01-14:00

Submit

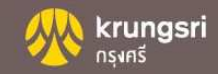

Reset

| ການໂອນເງິນເປັນກຸ່ມ                                                                                 |                                                                  |
|----------------------------------------------------------------------------------------------------|------------------------------------------------------------------|
| 1<br>2<br>3<br>Transfer<br>Transaction<br>Confirm<br>Complete                                      | <ul><li>✓ ຈາຍເງນເລຍນ</li><li>✓ ຝາກເງິນເຂົ້າບັນຊີຄູ່ຄ້າ</li></ul> |
| FROM - TO                                                                                          |                                                                  |
| Wings Account     Servings Account     GROUP       Gerns LAK1     Gerns LAK1     [Please Select]   | ส้าาท่มท่อบทาบเร็ก                                               |
| 23010100-0-02/43-7           LAK 4,473,876,678.08           Gems USD1           UND 120 023 256 02 | ລາຍການ                                                           |
|                                                                                                    |                                                                  |
| Transfer Detail                                                                                    |                                                                  |
| Transfer Amount                                                                                    |                                                                  |
| Transaction Date                                                                                   |                                                                  |
| Transfer Now                                                                                       |                                                                  |
| One time schedule Transfer                                                                         |                                                                  |
| ○ Recurring schedule Transfer                                                                      |                                                                  |
| To receive the transaction notification                                                            |                                                                  |
| Notify by E-mail : Email Address Lamngeune_m@hotmail.com                                           |                                                                  |
| Receive OTP Password by                                                                            |                                                                  |
| SMS to mobile phone number 2077867006                                                              |                                                                  |
| Memo (Please enter numeric or character only. Don't enter special character.)                      |                                                                  |
| Submit Reset                                                                                       |                                                                  |

# ການໂອນເງິນເປັນກຸ່ມ

# ສາມາດສ້າງກຸ່ມກ່ອນການເຮັດລາຍການໂອນ ຈ່າຍເງິນເດຶອນ ຫຼື ການຈ່າຍໃຫ້ບັນຊີຄູ່ຄ້າ

|                   | Q Search                 | Q Clea              | ir 📄     |                  |             |           |  |
|-------------------|--------------------------|---------------------|----------|------------------|-------------|-----------|--|
| Group for Payroll |                          |                     |          |                  |             |           |  |
| Group Name        | Total Transfer<br>Amount | Account<br>in Group | Status   | Service          | Edit Delete | View      |  |
| Salary_KBOL2      | 10,500,000.00            | 2                   | Approved | Transfer Payroll | ۲           | ( Transfe |  |
| SALARY_KBOL2USD2  | 9,000.00                 | 2                   | Approved | Transfer Payroll | ،           | ( Transfe |  |

TemplateBulk - Exce

**Group List History** Group Name :

#### Add New Group Manage Group Transfer Monthly\_Credit Currency : LAK Group Name : Which service for this group? N B 5 . d . . Transfer Direct Credit FILE HOME INSERT PAGE LAYOUT FORMULAS DATA REVIEW Transfer Payroll Copy + Do you want to upload file? Download file template (CSV) A1 ▼ : × ✓ 🖍 AccountNo Append: (add new records to a group) B C Account Name Amount Description E F G H I J K L M N O AccountNo. Replace: (delete all and replace with new records to a group) Choose File No file chosen Account Name : Account No. : Amount : Description : 19 20 21 22 23 Add Account List Account No. Account Name Amount Currency Description Edit Delete ສາມາດດາວໂຫຼດ ໄຟລ CSV ເພື່ອສະດວກໃນການຕື່ມຂໍ້ ມູນບັນຊີປາຍທາງ ທີ່ສາມາດຮັບໄດ້ສູງເຖິງ 100 ບັນຊີຕໍ່ ໄຟລ Record Not Found Receive OTP Password by Notify by SMS : Mobile Phone Number 2077867006

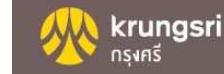

Cancel

Submit

ennavongchanh • 🎮

Ρ

<u>}</u>▼ #1

Sort & Find & Filter • Select • Editing

## ການໂອນເງິນຕ່າງປະເທດ

#### SWIFT TRANSFER

(If the Bank receives transaction information after 12:01 a.m. - 02:30 p.m. or on bank holidays, your transaction will be processed on the next banking day using the first round of exchange rate issued by the Bank on the date of transaction)

| 12_                                                                                                    | 3                                                                   |
|----------------------------------------------------------------------------------------------------|---------------------------------------------------------------------|
| Fund Transfer Confirm<br>Transaction                                                                                                    | Complete                                                            |
| Currency and Beneficiary's Bank                                                                                                    | Infomation                                                          |
| Transfer Currency (Destination)                                                                                                    | [Please Select] <ul> <li>Favorite Transfer, ② Click Here</li> </ul> |
| Country of Beneficiary's Bank                                                                                                    | [Please Select]                                                     |
| Beneficiary Bank's Name                                                                                                    | [Please Select]                                                     |
| Transaction Information                                                                                                    |                                                                     |
| Origination Currency                                                                                                    | [Please Select]                                                     |
| Foreign Bank Charges Paid by                                                                                                    | [Please Select]                                                     |
| Transaction Date                                                                                                    |                                                                     |
| Transfer now                                                                                                    |                                                                     |
| Schedule one time transfer                                                                                                    | Date DD/MM/YYYY                                                     |
| Pre - Advice Information                                                                                                    |                                                                     |
| Pre - Advice                                                                                                    | • Yes O No                                                          |
| Attachment                                                                                                    |                                                                     |
| File Attachment<br>Supports jpg, pdf files<br>Size not more than 10 MB<br>Upload 1 file<br>File name only acceptable TH/EN<br>alphanumeric characters are an<br>underscore (_) a hyphen (-)<br>and spaces. | Choose file                                                         |
| FileName                                                                                                    | Delete                                                              |
| Notify By                                                                                                    |                                                                     |
| E-mail to e-mail address                                                                                                    | sawitree.thippayuk@krungsri.com                                     |
| Receive OTP by                                                                                                    |                                                                     |
| SMS to mobile phone number                                                                                                    | (+66) 0936259224                                                    |
| Memo (Please enter numeric and lit                                                                                                    | eral characters only. Special characters will be declined.)         |

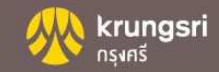

#### CHANGE PASSWORD

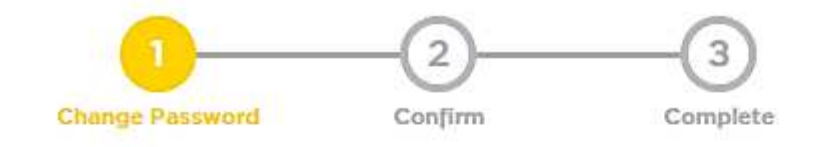

Please enter your old and new passwords.

Old Password

New Password

("Password" contains 8-18 characters, must have English alphabet, numeric and symbol: @ # \$ & + ! % only, Casesensitive)

Please always keep your username and password confidential. Do not disclose

them to anyone.

Confirm New Password

Submit Reset

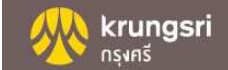

| UNLOCK OTP                     | ລະນີທີ່ໃສ່ລະຫັດ OTP ເກີນ 03 ເທື່ອ OTP<br>ອກ. ສາມາດໃຊ້ Function ນີ້ເພື່ອປິດລັອກ |
|--------------------------------|--------------------------------------------------------------------------------|
| 12                             | 3                                                                              |
| Enter User Profile Confirm     | Complete                                                                       |
| Please enter your information. |                                                                                |
| Main Account Number            |                                                                                |
|                                | (Please enter account number without space or hyphen.)                         |
| Date of Birth A.D.             | 1                                                                              |
|                                | (e.g. 01/01/1990)                                                              |
| Citizen ID./Passport Number    |                                                                                |
|                                | (Please enter your information without space.)                                 |
|                                | Submit Cancel                                                                  |

Please beware of shoulder surfing while you are making transaction in public or internet cafe.

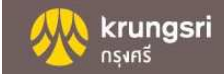

## Additional

| Krungsri<br>nşıns<br>A member of O MUFG<br>e global financial group | The English 👚 🖬<br>Biz Online Laos Last Logged in : 13/03/2020 10:51:02                                                                                                    |
|---------------------------------------------------------------------|----------------------------------------------------------------------------------------------------|
| Lummy Rich                                                          | Savings Account<br>Savings Account<br>Saving Account<br>Savings Account<br>Savings |
| Administrative Control View Maker Task List                         | ок<br>Fund transfer<br>Transaction                                                                                                    |
| MY PORTFOLIO                                                        | ~ ~ ~                                                                                                    |
| Favorite Fund Transfer                                              | FROM (-> TO                                                                                                    |
| Deposit Account                                                     | Favorite Fund Transfer                                                                                                    |
| Account Summary                                                     |                                                                                                    |
| Statement                                                           |                                                                                                    |
| * Fund Transfer                                                     |                                                                                                    |

ລະບົບແຈ້ງເຕືອນຄວາມປອດໄຟຂອງລະບົບໃນ ການເຂົ້າເຖິງແຕ່ລະບໍລິການຕາມສິດຂອງຜູ້ສ້າງ ລາຍການ, ຜູ້ອະນຸມັດລາຍການ ຫຼື ຜູ້ເບິ່ງຍອດເງິນ ຄົງເຫຼືອຂອງບັນຊີ

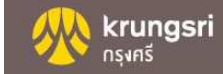

# ຂໍໃຫ້ທ່ານມີຄວາມສຸກໃນການເຮັດທຸລະກຳການເງິນຜ່ານ Krungsri Internet Banking Laos

# ຂໍຂອບໃຈ

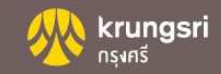